## Πώς μπορώ να δω τα κρυμμένα αρχεία στα Windows;

Τα Windows **αποκρύπτουν** κάποια αρχεία από τον χρήστη. Αυτό ισχύει για αρχεία που είναι **σημαντικά για την σωστή λειτουργία των Windows** και με μια διαγραφή ή τροποποίηση ενός τέτοιου αρχείου (εσκεμμένα ή μη) μπορεί να είναι η αιτία να παρουσιαστούν **προβλήματα** στο λειτουργικό. Μερικές φορές όμως, είναι αναγκαίο να έχουμε πρόσβαση στα κρυμμένα αρχεία, συνήθως από κάποιον που γνωρίζει το αντικείμενο.

1. Πατήστε διπλό κλικ στον Υπολογιστή μου (My Computer)

- 2. Πατήστε Εργαλεία (Tools)
- 3. Στο παράθυρο που θα ανοίξει πατήστε Προβολή (View)

4.  $\Sigma$ th lista pou ba empanisteí epilézte Empánish krugón arceíon kai gakélon (Show hidden files and folders)

## Οδηγίες με printscreen στα windows7

1. Ανοίξτε τον Πίνακα Ελέγχου (Control Panel) και μεταφερθείτε στην κατηγορία Εμφάνιση και Εξατομίκευση (Appearance and Personalization).

2. Πατήστε στην επιλογή Εμφάνιση κρυφών αρχείων και φακέλων (Show hidden files and folders) της κατηγορίας Επιλογές Φακέλων (Folder Options).

3. Στο παράθυρο που θα εμφανιστεί τικάρετε την επιλογή Εμφάνιση κρυφών αρχείων, φακέλων ή μονάδων δίσκου (Show hidden files, folders, or drives).

4. Αν θέλετε (δεν προτείνεται!!) να εμφανίσετε, πέρα από τα αρχεία, τα κρυμμένα αρχεία του συστήματος ξετικάρετε την επιλογή Απόκρυψη προστατευμένων αρχείων λειτουργικού συστήματος (Hide protected operating system files).

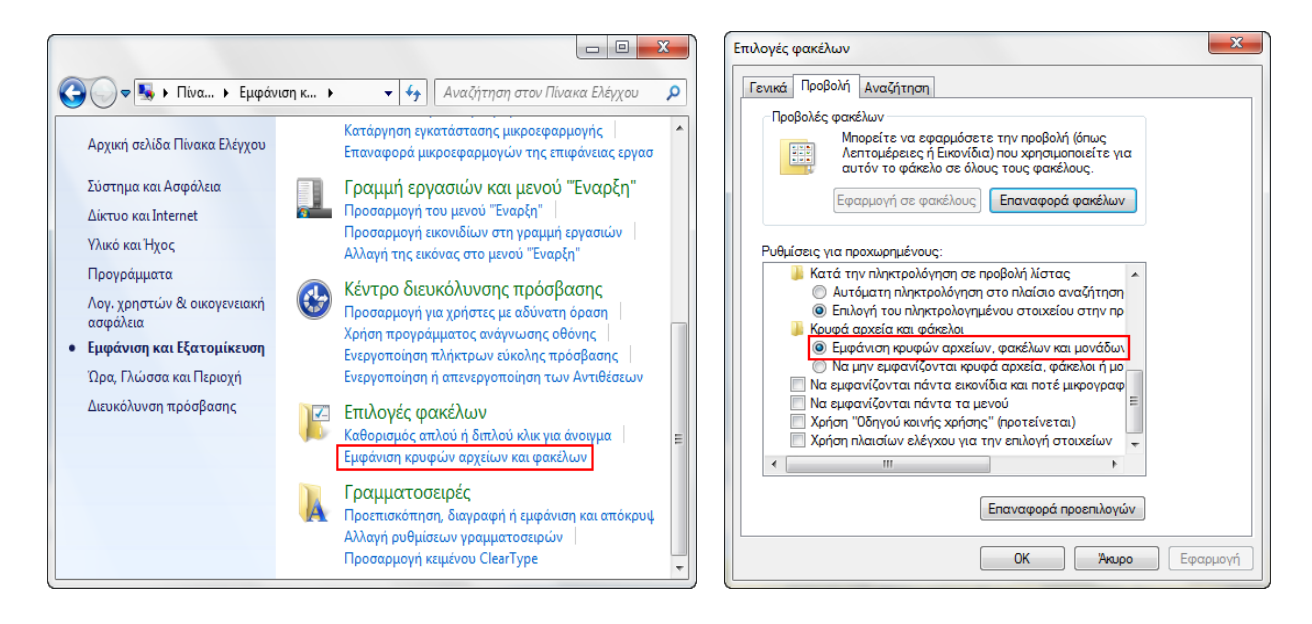

5. Πατήστε Εφαρμογή (Apply) για να αποθηκεύσετε τις επιλογές σας και OKγια να κλείσετε το παράθυρο.